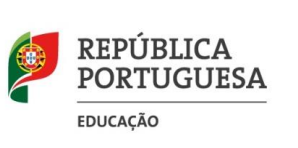

Ano Letivo 2023/ 2024

## **INFORMAÇÃO** Acesso ao GIAE – 1º Acesso

O acesso a esta plataforma, para alunos e encarregados de educação, deve ser efetuada através do portal do Agrupamento (portal.ae1odemira.edu.pt) no botão "<u>GIAE Online AEO – Acesso Externo</u>", de acordo com os seguintes procedimentos:

## Utilizador

Aluno:

escrever "a" seguido do número do cartão (exemplo: a1234)

Encarregado de educação:

escrever "ee" seguido do número do cartão do aluno (exemplo: ee1234)

## Número de Identificação Fiscal (NIF) do aluno (para aluno e Encarregado de Educação)\*

\* Após o primeiro acesso, deverão ser alteradas as passwords, passando estas a ser válidas para todas as utilizações futuras

## Acesso ao GIAE – Recuperar Password

|                                                          | Aceder ao GIAE através do portal do Agrupamento                       |
|----------------------------------------------------------|-----------------------------------------------------------------------|
|                                                          | (portal.ae1odemira.edu.pt) no botão " <u>GIAE Online</u>              |
| net Serviços                                             | <u>AEO – Acesso Externo</u> ".                                        |
|                                                          |                                                                       |
|                                                          | Aluno:                                                                |
| RECLIPERAÇÃO                                             | 1. Escrever "a" seguido do número do cartão                           |
|                                                          | (exemplo: a1234);                                                     |
| PALAVRA-PASSE                                            | 2. Colocar o amail do ancorragado do Educação                         |
| Descendes as de las sellettes des                        |                                                                       |
| Preencha os dados solicitados.<br>Todos os campos são de | Associado ao Programa GIAE no campo Email .                           |
| preenchimento obrigatório.                               | <ol><li>Clicar no botão "Recuperar".</li></ol>                        |
|                                                          | 4. Seguir os procedimentos enviados para o email                      |
| AGRUPAMENTO DE ESCOLAS DE ODEMI 🗡                        | 4. Segui os procedimentos enviduos para o emain.                      |
|                                                          | Encarregado de Educação:                                              |
|                                                          | 1 Escrever "ee" seguido do número do cartão                           |
| Nº Cartão                                                | (exemplo: ee1234):                                                    |
|                                                          | (exemple: ceiz3+);                                                    |
| Email                                                    | <ol> <li>Colocar o <u>email do encarregado de Educação</u></li> </ol> |
|                                                          | Associado ao "Programa GIAE" no campo "Email";                        |
|                                                          | 3 Clicar no hotão "Recuperar":                                        |
| Voltar Recuperar                                         |                                                                       |
|                                                          | 4. Seguir os procedimentos enviados para o email.                     |
|                                                          |                                                                       |